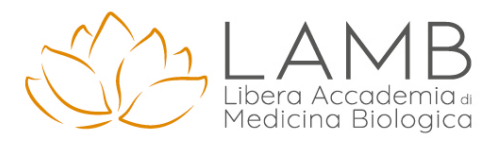

# PROCEDURA DI ACCESSO ALLA PIATTAFORMA E-LEARNING

#### 1. DIGITARE NELLA BARRA DEGLI INDIRIZZI www.lambfad.it

SU "LOGIN".

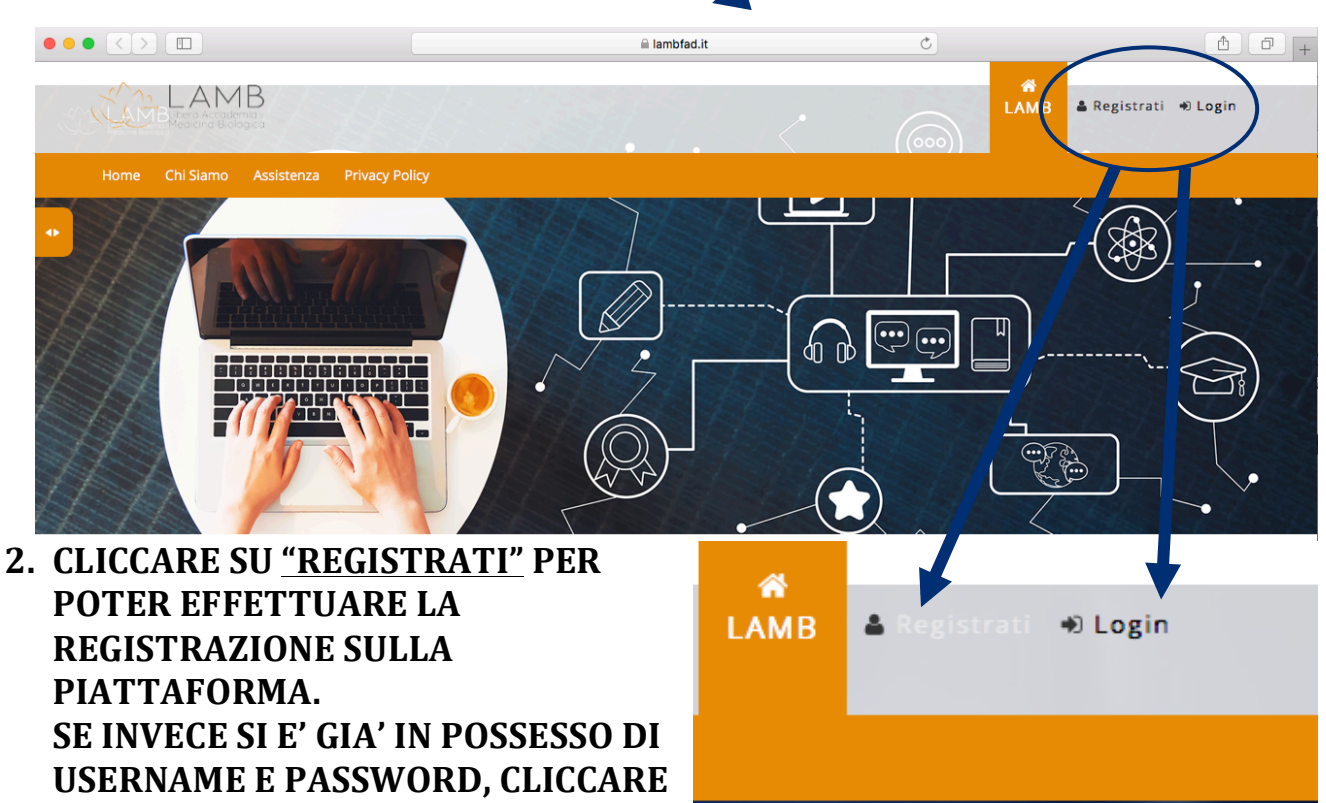

3. CLICCANDO SU <u>"REGISTRATI"</u> SI AVVIA UNA PROCEDURA GUIDATA. INSERIRE TUTTI I CAMPI CORRETTAMENTE IN MODO TALE DA NON AVERE DIFFICOLTA' NEL PROSIEGUO DELLA FRUIZIONE DEI CORSI. VIENE INDICATO DI SEGUITO UN ESEMPIO DI REGISTRAZIONE.

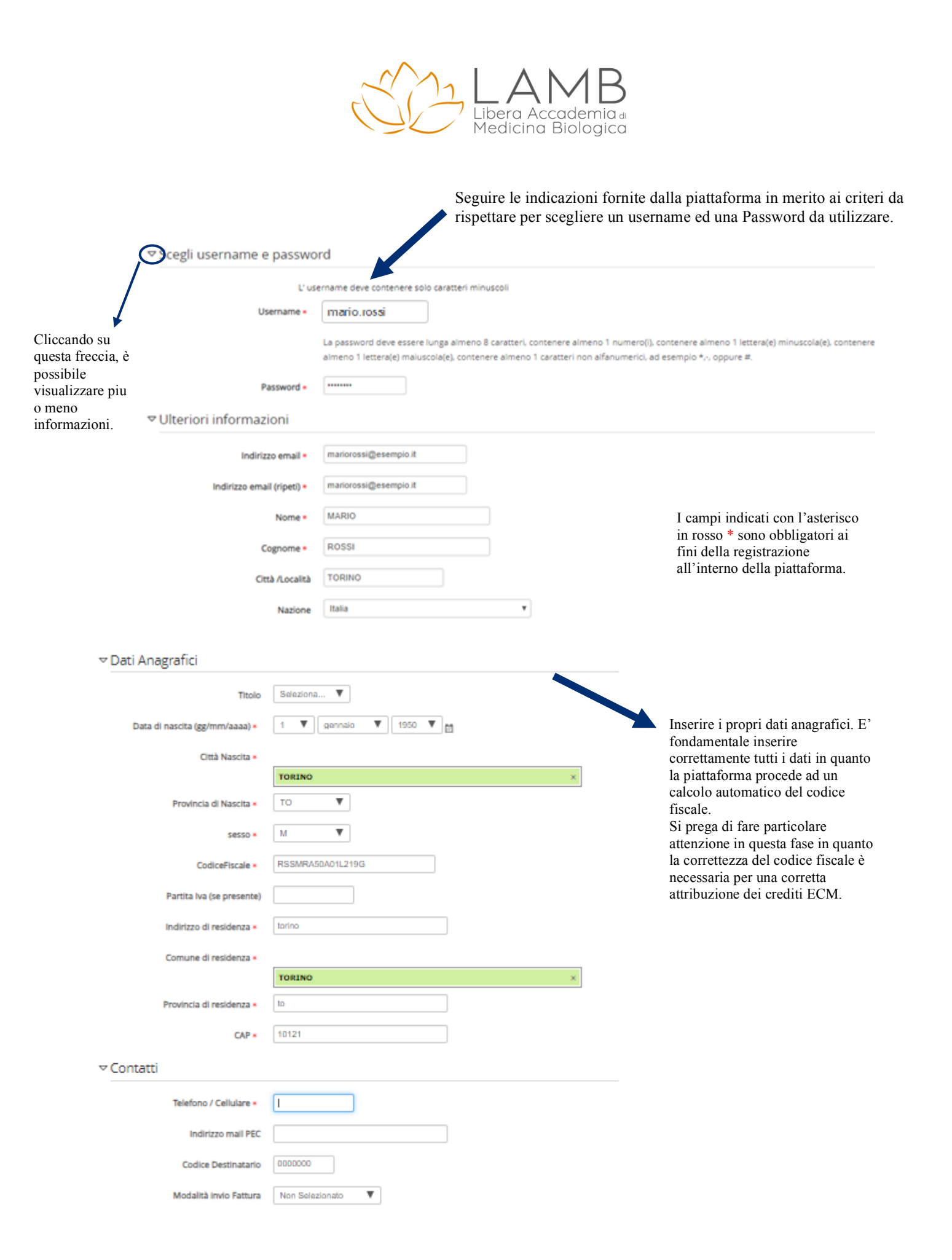

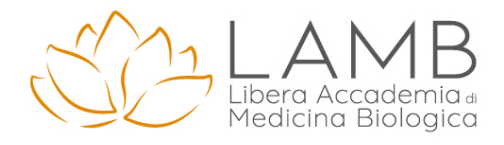

| Professione *                                                                                              | Seleziona            | ٣ |   |
|----------------------------------------------------------------------------------------------------|----------------------|---|---|
| Disciplina *                                                                                               | T                    |   |   |
| Se Professione Altro, specificare qui                                                                      |                      | ] |   |
| Status professionale *                                                                                     | Seleziona V          |   |   |
| ▼ Dati dell'ordine profession                                                                              | ale a cui è iscritto |   |   |
| Ordine di appartenenza                                                                                     | Seleziona            |   | ¥ |
| Ordine della provincia di                                                                                  |                      | ] |   |
| nº di iscrizione                                                                                           |                      | ] |   |
| ✓ Autorizzazione dati                                                                                      |                      |   |   |
| Si autorizza al trattamento dei dati<br>personali avendo preso visione<br>dell'informativa sulla privacy • |                      |   |   |
| Clicca qui per prendere visione                                                                            | dell'Informativa     |   | 2 |

Annulla

Crea il mio nuovo a

Inserire i propri dati relativi alla professione. Se Professione ECM, specificare la professione e disciplina primaria. Se non ECM selezionare "Altro". E' necessario inserire correttamente la propria professione, disciplina ed il proprio status professionale in modo tale da accedere esclusivamente ai corsi riservati. E' possibile anche inserire i dati relativi all'ordine professionale a cui si è iscritti.

In ottemperanza a quanto richiesto dal Regolamento UE 679/2016, è possibile visualizzare l'informativa per il trattamento dei propri dati ed è necessario, per poter usufruire della piattaforma, autorizzarne il trattamento spuntando l'apposita casella.

## 4. CLICCARE <u>"CREA IL MIO NUOVO ACCOUNT"</u> UNA VOLTA CHE SI SONO INSERITI CORRETTAMENTE TUTTI I DATI.

# 5. CONFERMARE LA REGISTRAZIONE SULLA PROPRIA MAIL PERSONALE.

| Per completare la registrazione, è<br>necessario seguire dei semplici passaggi<br>inviati alla mail inserita all'interno della                                                                                                 | Home / Conferma il tuo account                                                                                                    | P |
|----------------------------------------------------------------------------------------------------|----------------------------------------------------------------------------------------------------|---|
| piattaforma.<br>Una volta effettuati i passaggi indicati<br>(si tratta esclusivamente di aprire un link<br>dalla mail personale), siamo autenticati<br>ed è possibile fruire i corsi.<br>La fase di registrazione è terminata. | Una email è stata inviata al tuo indirizzo <b>mario.rossi@esempio.it</b><br>Contiene semplici istruzioni per completare la tua registrazione.<br>Se hai qualche difficoltà contatta l'amministratore del sito.<br>Continu | а |
|                                                                                                    |                                                                                                    |   |
| Home / La tua registrazione è stata confermata                                                                                                    |                                                                                                    |   |
|                                                                                                    | Grazie, MARIO ROSSI<br>La tua registrazione è stata confermata<br>Continua                                                                                                    |   |
|                                                                                                    |                                                                                                    |   |

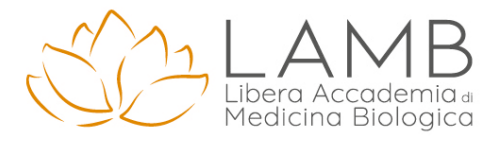

### 6. EFFETTUARE LOGIN SUCCESSIVI

Una volta registrati sulla piattaforma, per essere autenticati basterà cliccare su "Login" ed inserire Username e Password scelte in fase di registrazione. Una finestra di conferma ci confermerà l'autenticazione. E' possibile in qualsiasi momento verificare la nostra autenticazione in alto a destra all'interno della piattaforma.

### 7. FRUIZIONE DI UN CORSO

Una volta loggati all'interno della piattaforma, è possibile visualizzare l'elenco dei corsi disponibili, cliccando su "accedi" per vederne maggiori informazioni.

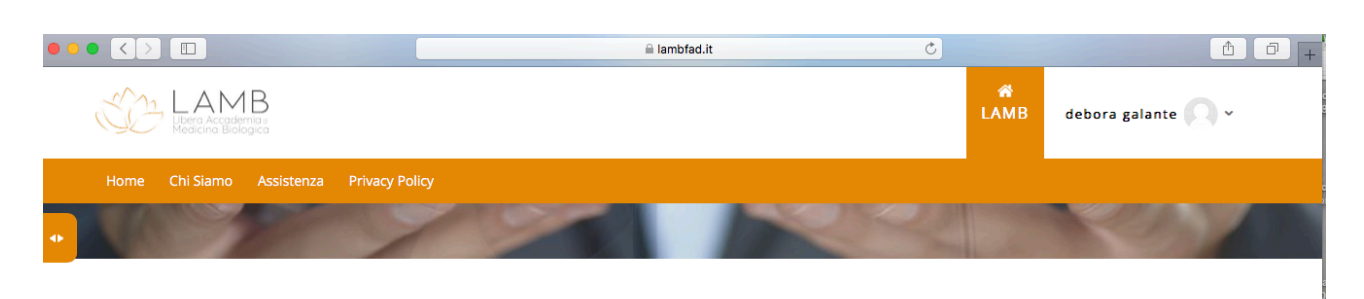

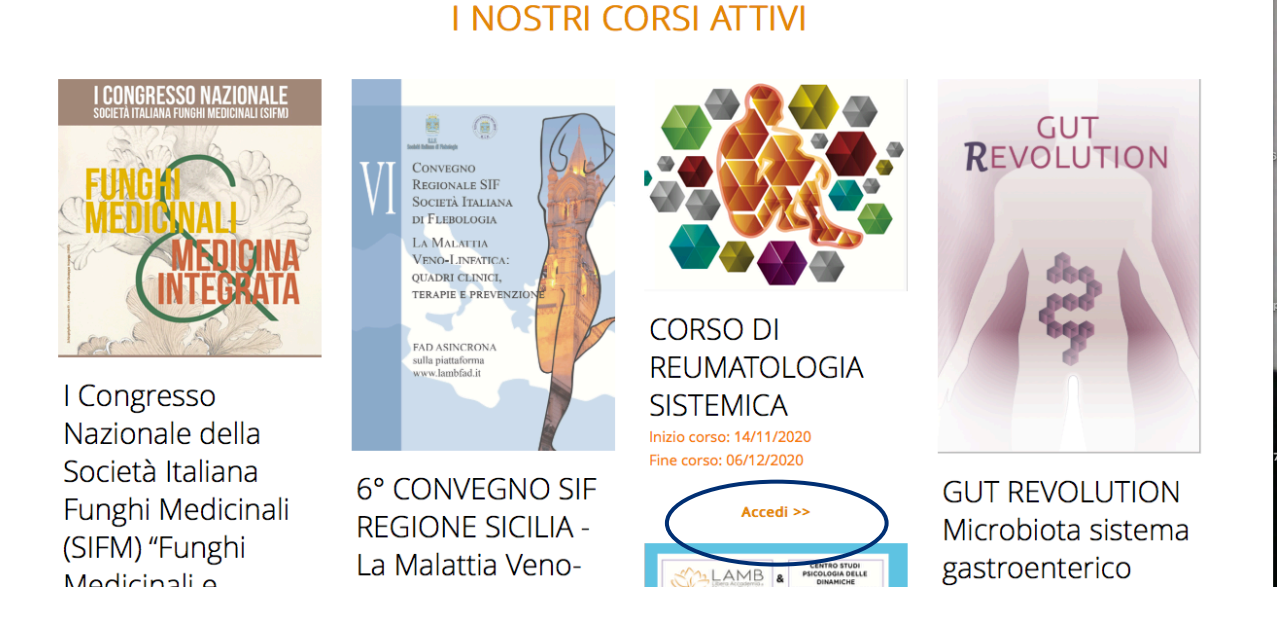

Via Valdemone n. 14 – 90144 Palermo tel. 091.304115 – P. Iva 04649970821 info@accademiamedica.eu